## ●交通安全教室の予約方法

## ①堺市ホームページにアクセスし、トップ画面右上にある「目的別検索」から「交通安全教室」と 検索いただきますと一番上に表示される、「交通安全教室を実施しています」のページに進 んでください。

|   | 検索結果                                                                                                    |
|---|----------------------------------------------------------------------------------------------------|
|   | 約1,380件(0.23秒) 表示順: Relevance *                                                                                                    |
| ſ | 交通安全教室を実施しています 堺市<br>www.city.sakai.lg.jp > kurashi > bohan > kotsu > anzenkyoshitsu<br>2024/04/03 <b> 交通安全教室</b> の申込方法について 令和6年6月までにご予約される場合は、堺市交通安全教育担当者までお電話(072-228-7636)にてお申込みください。 令<br><b>** 堺市</b> 和 |

②クリックしますと下記のページが表示されます。

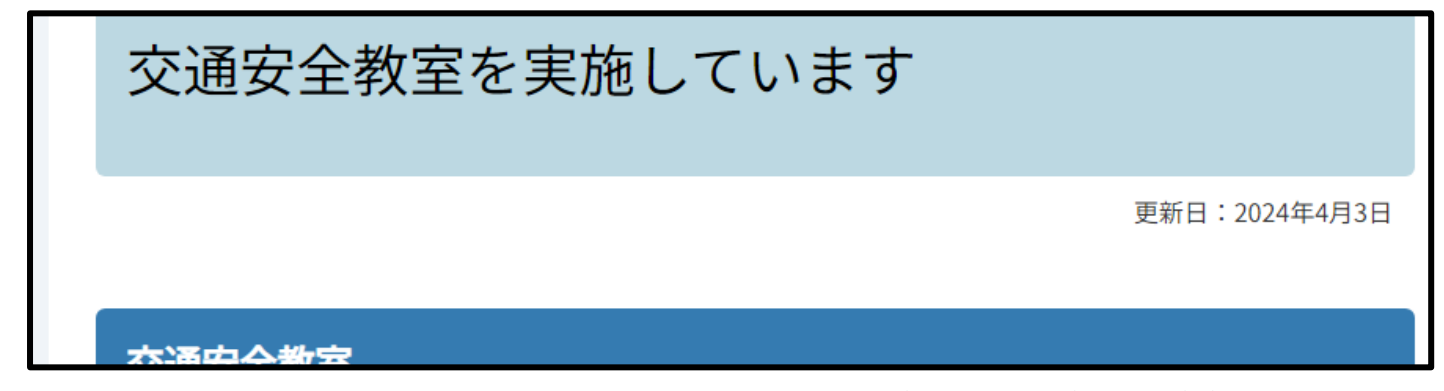

- ③「交通安全教室を実施しています」のページで操作いただきたいことが3点ございます。
  - 1 下にスクロールしていきますとページ中央部の、「<u>交通安全教室予約空き状況」</u>からご希望日の空き状況をご確認ください。
  - 2 「交通安全教室各所轄警察署員参加不可日程表」から、各警察署の参加状況を確認 してください。

※交通安全教室は、堺市職員と堺市内各警察署と連携で実施しております。日程表の内、「×」表示の 日程は交通安全教室への各所轄警察署員の参加が原則不可となります。 日程表をご確認いただき、警察官の参加が可能な日程を選択の上、ご予約ください。

3 上記 2 点を確認後、 交通安全教室予約申込からご希望の年度をクリックしてください。 堺市電子申請システムにアクセスされます。

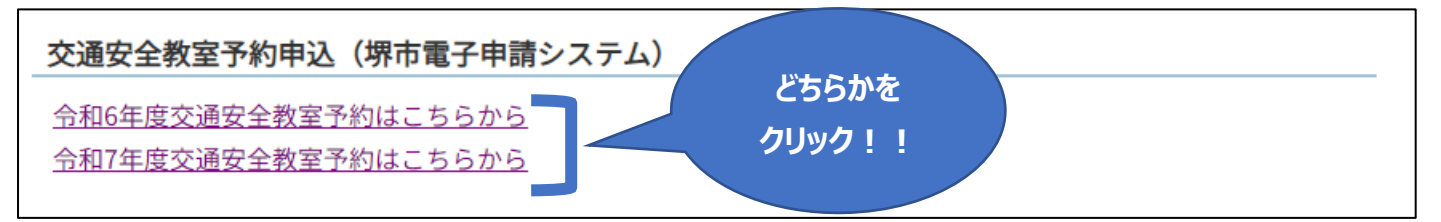

④堺市ホームページから電子申請システムにアクセスしますと「今和〇年度交通安全教室予約」 画面が表示さ

## れます。 「次へ進む」をクリックします。

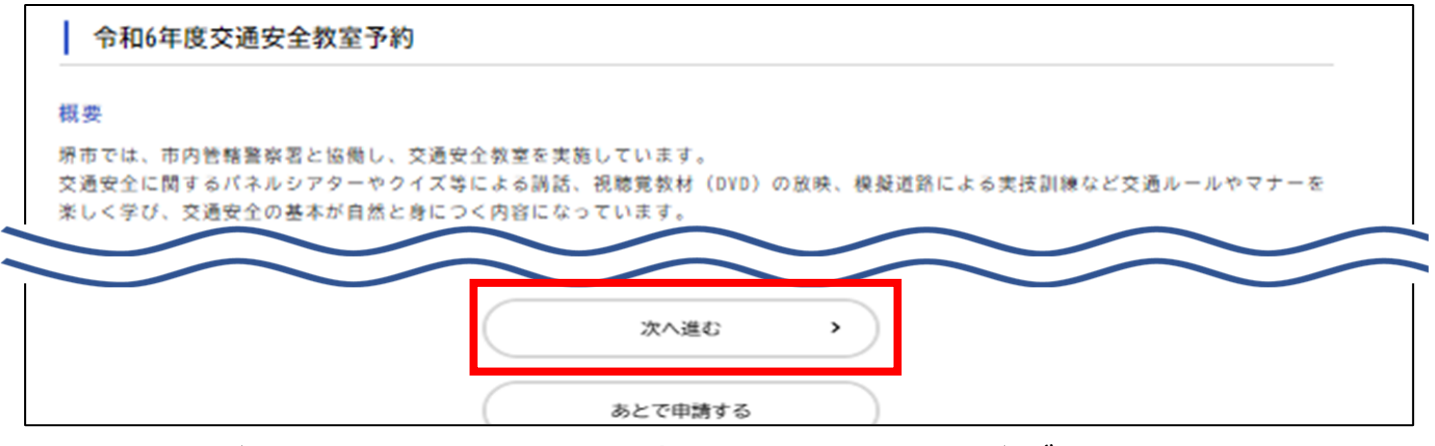

## ⑤ 次ページにて必須項目をすべて入力ください。実施希望日に関しましては必ず第3希望まで入力ください。

すべて入力完了しましたら「次へ進む」をクリックしてください。

| 令和6年度交通安全教室予約 |  |
|---------------|--|
| 令和6年度交通安全教室予約 |  |
| 学校園名 🚳        |  |
|               |  |
| 次へ進む 、        |  |
| 保存してあとで申請する   |  |

⑥ 次ページにて注意事項を一読いただき、「次へ進む」をクリックしてください。

| 令和6年度交通安全 | 教室予約   |      |
|-----------|--------|------|
| 学校園名      |        |      |
| 堺市役所      |        | 修正する |
|           |        |      |
|           |        |      |
|           |        |      |
|           | 申請する > |      |
|           |        |      |

⑧ 操作していただく項目は以上となりますが、この時点では予約完了ではございません。 交通安全教育担当者から電話またはメールにて確認のご連絡をさせていただき予約完了となります。なお、確認のご連絡は予約申込から1週間以内にはさせていただきます。

⑦ 次ページにて入力いただきました内容を確認していただき、間違いがなければ「**申請する」をクリックしてください。**